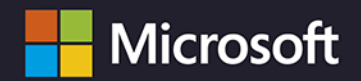

# Power Query w **Excelu** i **Power Bl**

Zbieranie i przekształcanie danych

### WYDANIE II

#### Daniil Maslyuk • Gil Raviv

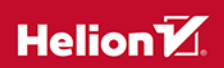

#### Tytuł oryginału: Collect, Combine, and Transform Data Using Power Query in Power BI and Excel, 2nd Edition

Tłumaczenie: Anna Mizerska, z wykorzystaniem fragmentów poprzedniego wydania w przekładzie Andrzeja Watraka

ISBN: 978-83-289-2698-1

Authorized translation from the English language edition, entitled COLLECT, COMBINE, AND TRANSFORM DATA USING POWER QUERY IN POWER BI AND EXCEL 2nd Edition by DANIIL MASLYUK; GIL RAVIV published by Pearson Education, Inc, publishing as MICROSOFT PRESS, Copyright © 2025 by Gil Raviv.

All rights reserved. No part of this book may be reproduced or transmitted in any form or by any means, electronic or mechanical, including photocopying, recording or by any information storage retrieval system, without permission from Pearson Education, Inc.

Polish language edition published by Helion S.A., Copyright © 2025.

Wszelkie prawa zastrzeżone. Nieautoryzowane rozpowszechnianie całości lub fragmentu niniejszej publikacji w jakiejkolwiek postaci jest zabronione. Wykonywanie kopii metodą kserograficzną, fotograficzną, a także kopiowanie książki na nośniku filmowym, magnetycznym lub innym powoduje naruszenie praw autorskich niniejszej publikacji.

Wszystkie znaki występujące w tekście są zastrzeżonymi znakami firmowymi bądź towarowymi ich właścicieli.

Autor oraz wydawca dołożyli wszelkich starań, by zawarte w tej książce informacje były kompletne i rzetelne. Nie biorą jednak żadnej odpowiedzialności ani za ich wykorzystanie, ani za związane z tym ewentualne naruszenie praw patentowych lub autorskich. Autor oraz wydawca nie ponoszą również żadnej odpowiedzialności za ewentualne szkody wynikłe z wykorzystania informacji zawartych w książce.

Helion S.A. ul. Kościuszki 1c, 44-100 Gliwice tel. 32 230 98 63 e-mail: *helion@helion.pl* WWW: *helion.pl* (księgarnia internetowa, katalog książek)

Drogi Czytelniku! Jeżeli chcesz ocenić tę książkę, zajrzyj pod adres *helion.pl/user/opinie/poque2* Możesz tam wpisać swoje uwagi, spostrzeżenia, recenzję.

Printed in Poland.

Kup książkę

- Poleć książkę
- Oceń książkę

- Księgarnia internetowa
  Lubię to! » Nasza społeczność
- Lubię to: » Nasza społecznoś

# Spis treści

|             | Podziękowania                                                             | 13 |
|-------------|---------------------------------------------------------------------------|----|
|             | O autorach                                                                | 16 |
|             | Wprowadzenie                                                              | 17 |
| Rozdział 1. | Wprowadzenie do Power Query                                               | 29 |
|             | Czym jest Power Query?                                                    |    |
|             | Historia Power Query w skrócie                                            |    |
|             | Gdzie znajduje się Power Query?                                           |    |
|             | Główne komponenty Power Query                                             |    |
|             | Pobieranie danych i tworzenie połączeń                                    |    |
|             | Najważniejsze elementy edytora Power Query                                |    |
|             | Różnice między starym a nowym interfejsem użytkownika edytora Power Query | 41 |
|             | Ćwiczenie 1.1. Pierwsze kroki z Power Query                               |    |
|             | Podsumowanie                                                              |    |
| Rozdział 2. | Podstawowe operacje przygotowywania danych                                | 48 |
|             | Wyodrębnianie informacji z zakodowanych danych                            |    |
|             | Fabryka Przygód                                                           |    |
|             | Ćwiczenie 2.1. Stary sposób: formuły Excela                               | 50 |
|             | Ćwiczenie 2.2. Część I. Nowy sposób                                       | 51 |
|             | Ćwiczenie 2.2. Część II. Scalanie tabel wyszukiwania                      | 54 |
|             | Ćwiczenie 2.2. Część III. Tabele faktów i wyszukiwania                    |    |

|             | Kolumna z przykładów                                                                                                    | 60                   |
|-------------|----------------------------------------------------------------------------------------------------|----------------------|
|             | Ćwiczenie 2.3. Część I. Kolumna z przykładów — wprowadzenie                                                                                                    | 60                   |
|             | Kolumna z przykładów w praktyce                                                                                                    | 62                   |
|             | Ćwiczenie 2.3. Część II. Zamiana wielkości na oznaczenie zakresu                                                                                                    | 63                   |
|             | Wyodrębnianie informacji z kolumn tekstowych                                                                                                    | 65                   |
|             | Ćwiczenie 2.4. Wyodrębnianie odnośników z komunikatów tekstowych                                                                                                    | 66                   |
|             | Operacje na datach                                                                                                    | 73                   |
|             | Ćwiczenie 2.5. Operacje na różnych formatach dat                                                                                                    | 73                   |
|             | Ćwiczenie 2.6. Operacje na datach z różnymi ustawieniami regionalnymi                                                                                                    | 74                   |
|             | Wyodrębnianie elementów daty i czasu                                                                                                    | 77                   |
|             | Przygotowanie modelu                                                                                                    | 78                   |
|             | Ćwiczenie 2.7. Dzielenie danych na tabelę faktów i tabelę wyszukiwania                                                                                                    | 79                   |
|             | Ćwiczenie 2.8. Zamiana wartości oddzielonych ogranicznikami na wiersze                                                                                                    | 81                   |
|             | Podsumowanie                                                                                                    | 84                   |
| Rozdział 3. | Łączenie danych z kilku źródeł                                                                                                    | 85                   |
|             | Łączenie kilku tabel                                                                                                    | 85                   |
|             | Łączenie dwóch tabel                                                                                                    | 85                   |
|             | Ćwiczenie 3.1. Rowery i akcesoria                                                                                                    | 86                   |
|             | Ćwiczenie 3.2. Część I. Przekształcenie "Dołącz zapytania jako nowe"                                                                                                    | 88                   |
|             | Ćwiczenie 3.2. Część II. Zależności między zapytaniami i odwołania                                                                                                    | 89                   |
|             | Łączenie trzech lub więcej tabel                                                                                                    | 91                   |
|             | Ćwiczenie 3.2. Część III. Rowery + Akcesoria + Komponenty                                                                                                    | 91                   |
|             | Ćwiczenie 3.2. Część IV. Rowery + Akcesoria + Komponenty +<br>Ubrania                                                                                                    | 93                   |
|             | Łączenie tabel na szerszą skalę                                                                                                    | 94                   |
|             | Łączenie tabel zapisanych w folderze                                                                                                    | 94                   |
|             | Ćwiczenie 3.3. Łaczenie skoroszytów z produktami zanisanymi                                                                                                    |                      |
|             | w folderze                                                                                                    | 95                   |
|             | w folderze<br>Uwagi do importowania plików z folderu                                                                                                    | 95<br>97             |
|             | Wiczenie 3.5. Lączenie skoroszytów z produktanii zapisanyni<br>w folderze<br>Uwagi do importowania plików z folderu<br>Łączenie arkuszy w skoroszycie                                                                                         | 95<br>97<br>97       |
|             | <ul> <li>Wiczenie 3.5. Łączenie skoroszytów z produktanii zapisanymi<br/>w folderze</li> <li>Uwagi do importowania plików z folderu</li> <li>Łączenie arkuszy w skoroszycie</li> <li>Ćwiczenie 3.4. Łączenie arkuszy — rozwiązanie</li> </ul> | 95<br>97<br>97<br>98 |

4

| Rozdział 4. | Łączenie niezgodnych tabel                                                                         | 104 |
|-------------|----------------------------------------------------------------------------------------------------|-----|
|             | Problem z niezgodnymi tabelami                                                                     | 104 |
|             | Co to jest niezgodność tabel?                                                                      | 105 |
|             | Symptomy niezgodności tabel i związane z tym ryzyka                                                | 105 |
|             | Ćwiczenie 4.1. Uzgadnianie kolumn: podejście reaktywne                                             | 106 |
|             | Łączenie niezgodnych tabel zapisanych w folderze                                                   | 107 |
|             | Ćwiczenie 4.2. Część I. Symptom braku wartości                                                     | 107 |
|             | Ćwiczenie 4.2. Część II. Założenie takiej samej kolejności kolumn<br>i ujednolicenie nagłówków     | 109 |
|             | Ćwiczenie 4.3. Proste ujednolicenie nagłówków za pomocą funkcji<br>Table.TransformColumnNames      | 110 |
|             | Tabela konwersji                                                                                   | 113 |
|             | Ćwiczenie 4.4. Transpozycja z użyciem tabeli konwersji                                             | 114 |
|             | Ćwiczenie 4.5. Anulowanie przestawienia, scalenie i powtórne<br>przestawienie                      | 118 |
|             | Ćwiczenie 4.6. Transpozycja samych nazw kolumn                                                     | 120 |
|             | Ćwiczenie 4.7. Ujednolicenie nazw kolumn za pomocą języka M                                        | 125 |
|             | Podsumowanie                                                                                       | 128 |
| Rozdział 5. | Pozyskiwanie kontekstu                                                                             | 130 |
|             | Pozyskiwanie kontekstu zawartego w nazwach plików i skoroszytów                                    | 130 |
|             | Ćwiczenie 5.1. Część I. Kolumna niestandardowa                                                     | 131 |
|             | Ćwiczenie 5.1. Część II. Pozyskiwanie kontekstu z nazwy pliku<br>lub arkusza                       | 132 |
|             | Pozyskiwanie kontekstu z tytułów tabel przed ich połączeniem                                       | 133 |
|             | Ćwiczenie 5.2. Pozyskiwanie kontekstu z tytułów tabel<br>za pomocą przekształcenia Drill Down      | 134 |
|             | Ćwiczenie 5.3. Pozyskiwanie kontekstu z tytułów tabel<br>podczas importowania plików z folderu     | 138 |
|             | Pozyskiwanie kontekstu z tytułów tabel po ich połączeniu                                           | 140 |
|             | Ćwiczenie 5.4. Pozyskiwanie kontekstu z tytułów tabel zapisanych<br>w arkuszach jednego skoroszytu | 140 |
|             | Wskazówki kontekstowe                                                                              | 144 |
|             | Ćwiczenie 5.5. Kolumna indeksu jako wskazówka                                                      | 145 |
|             | Ćwiczenie 5.6. Wyszukiwanie informacji kontekstowych<br>w pobliżu określonych komórek              | 148 |
|             | Podsumowanie                                                                                       | 151 |

| Rozdział 6. | Dekomponowanie tabel                                                                               | 153 |
|-------------|----------------------------------------------------------------------------------------------------|-----|
|             | Rozpoznawanie źle zaprojektowanych tabel                                                           | 154 |
|             | Wprowadzenie do anulowania przestawienia                                                           | 156 |
|             | Ćwiczenie 6.1. Przekształcenia Anuluj przestawienie kolumn<br>i Anuluj przestawienie innych kolumn | 157 |
|             | Ćwiczenie 6.2. Anulowanie przestawienia tylko zaznaczonych kolumn                                  | 159 |
|             | Przetwarzanie sum całkowitych                                                                      | 161 |
|             | Ćwiczenie 6.3. Dekompozycja tabeli zawierającej sumy całkowite                                     | 161 |
|             | Dekompozycja tabeli z hierarchią agregacji danych 2×2                                              | 163 |
|             | Ćwiczenie 6.4. Dekompozycja tabeli z hierarchią agregacji danych 2×2<br>i datami                   | 164 |
|             | Ćwiczenie 6.5. Dekompozycja tabeli z hierarchią agregacji danych 2×2 $$ .                          | 166 |
|             | Przetwarzanie sum częściowych                                                                      | 168 |
|             | Ćwiczenie 6.6. Przetwarzanie sum częściowych                                                       | 169 |
|             | Podsumowanie                                                                                       | 171 |
| Rozdział 7. | Zaawansowane metody dekomponowania i agregowania tabel                                             | 172 |
|             | Dekomponowanie tabeli z wielopoziomową hierarchią agregacji danych                                 | 173 |
|             | Wirtualna tabela przestawna, pola wierszy i kolumn                                                 | 173 |
|             | Ćwiczenie 7.1. Dekompozycja tabeli z hierarchią<br>agregacji danych N×M                            | 174 |
|             | Uogólnienie sekwencji przekształceń dekomponujących tabelę                                         | 177 |
|             | Ćwiczenie 7.2. Zaczynając od końca                                                                 | 177 |
|             | Ćwiczenie 7.3. Tworzenie funkcji FnDekomponujTabelę                                                | 178 |
|             | Przekształcenie Kolumna przestawna                                                                 | 187 |
|             | Ćwiczenie 7.4. Przywrócenie niewłaściwie zdekomponowanej tabeli $\ .$                              | 188 |
|             | Ćwiczenie 7.5. Agregowanie tabel z wielowierszowymi rekordami                                      | 190 |
|             | Podsumowanie                                                                                       | 193 |
| Rozdział 8. | Praca grupowa                                                                                      | 195 |
|             | Pliki lokalne, parametry i szablony                                                                | 196 |
|             | Niewłaściwe korzystanie z lokalnych plików                                                         | 196 |
|             | Ćwiczenie 8.1. Zdefiniowanie parametru z nazwą ścieżki                                             | 197 |
|             | Ćwiczenie 8.2. Tworzenie szablonów w Power BI                                                      | 199 |
|             | Ćwiczenie 8.3. Definiowanie parametrów w Excelu                                                    | 200 |
|             |                                                                                                    |     |

|             | Praca nad współdzielonymi plikami i folderami                                               | 207 |
|-------------|---------------------------------------------------------------------------------------------|-----|
|             | Importowanie danych z plików zapisanych w usługach OneDrive<br>dla Firm i SharePoint        | 207 |
|             | Ćwiczenie 8.4. Tworzenie zapytań łączących się z usługami OneDrive<br>dla Firm i SharePoint | 209 |
|             | Ćwiczenie 8.5. Od lokalnych folderów do usługi SharePoint                                   | 210 |
|             | Zagadnienia bezpieczeństwa                                                                  | 213 |
|             | Usuwanie zapytań w drodze inspekcji skoroszytu Excela                                       | 214 |
|             | Podsumowanie                                                                                | 215 |
| Rozdział 9. | Wprowadzenie do języka M                                                                    | 216 |
|             | Nauka języka M                                                                              | 217 |
|             | Etapy opanowania języka M                                                                   | 217 |
|             | Informacje online                                                                           | 220 |
|             | Informacje offline                                                                          | 220 |
|             | Ćwiczenie 9.1. Zmienna #shared i dokumentacja<br>wbudowanych funkcji                        | 221 |
|             | Bloki konstrukcyjne w języku M                                                              | 222 |
|             | Ćwiczenie 9.2. Witaj, świecie!                                                              | 222 |
|             | Wyrażenie let                                                                               | 224 |
|             | Zakresy i scalanie wyrażeń z wielu zapytań                                                  | 225 |
|             | Typy danych, operatory i wbudowane funkcje                                                  | 228 |
|             | Podstawowe typy danych w języku M                                                           | 230 |
|             | Typ number                                                                                  | 231 |
|             | Typ time                                                                                    | 231 |
|             | Typ date                                                                                    | 232 |
|             | Typ duration                                                                                | 233 |
|             | Typ text                                                                                    | 233 |
|             | Typ null                                                                                    | 234 |
|             | Typ logical                                                                                 | 235 |
|             | Typy złożone                                                                                | 235 |
|             | Typ list                                                                                    | 236 |
|             | Typ record                                                                                  | 239 |
|             | Typ table                                                                                   | 242 |
|             | Warunki i wyrażenia "if"                                                                    | 243 |

|              | Wyrażenie "if-then-else"                                                         | 244       |
|--------------|----------------------------------------------------------------------------------|-----------|
|              | Wyrażenie if wewnątrz wyrażenia let                                              | 245       |
|              | Funkcje niestandardowe                                                           |           |
|              | Wywoływanie funkcji                                                              | 248       |
|              | Wyrażenie each                                                                   | 249       |
|              | Zaawansowane tematy                                                              | 249       |
|              | Obsługa błędów                                                                   | 250       |
|              | Leniwe i zachłanne przetwarzanie wyrażeń                                         | 251       |
|              | Pętle                                                                            | 251       |
|              | Rekurencja                                                                       | 252       |
|              | Funkcja List.Generate                                                            | 253       |
|              | Funkcja List.Accumulate                                                          | 253       |
|              | Podsumowanie                                                                     | 255       |
| Rozdział 10. | Od złych do dobrych zapytań                                                      | 256       |
|              | Źródła pułapek i ich skutki                                                      | 257       |
|              | Świadome działanie                                                               | 258       |
|              | Dobre praktyki                                                                   | 259       |
|              | Modyfikacje formuł M                                                             | 259       |
|              | Pułapka 1. Ignorowanie paska formuły                                             |           |
|              | Ćwiczenie 10.1. Wyszukiwanie w pasku formuły statycznych odwoł<br>do nazw kolumn | ań<br>260 |
|              | Pułapka 2. Zmiana typów danych                                                   |           |
|              | Pułapka 3. Niebezpieczne filtrowanie                                             |           |
|              | Ćwiczenie 10.2. Część I. Filtrowanie czarnych produktów                          |           |
|              | Działanie warunków w filtrach                                                    |           |
|              | Ćwiczenie 10.2. Część II. Wyszukiwanie wartości w panelu filtru                  |           |
|              | Pułapka 4. Zmiana kolejności kolumn                                              |           |
|              | Ćwiczenie 10.3. Część I. Zmiana kolejności wybranych kolumn                      |           |
|              | Ćwiczenie 10.3. Część II. Niestandardowa funkcja<br>FnZmianaKolejnościKolumn     | 271       |
|              | Pułapka 5. Usuwanie i wybieranie kolumn                                          | 272       |
|              | Ćwiczenie 10.4. Usunięcie niepotrzebnych kolumn                                  | 272       |
|              | Pułapka 6. Zmiana nazw kolumn                                                    | 274       |
|              | Ćwiczenie 10.5. Zmiana nazw losowych kolumn                                      | 275       |

|              | Pułapka 7. Dzielenie kolumn                                                                                                    | 277                                                                       |
|--------------|----------------------------------------------------------------------------------------------------|---------------------------------------------------------------------------|
|              | Ćwiczenie 10.6. Niewłaściwy podział kolumny                                                                                                    | 278                                                                       |
|              | Pułapka 8. Scalanie kolumn                                                                                                    | 281                                                                       |
|              | Inne pułapki i techniki zapobiegawcze                                                                                                    | 282                                                                       |
|              | Podsumowanie                                                                                                    | 282                                                                       |
| Rozdział 11. | Profilowanie danych                                                                                                    | 285                                                                       |
|              | Sprawdzanie jakości kolumn                                                                                                    | 285                                                                       |
|              | Ćwiczenie 11.1. Część I. Sprawdzanie i usuwanie błędów                                                                                                    | 285                                                                       |
|              | Ćwiczenie 11.1. Część II. Usuwanie pustych wartości                                                                                                    | 287                                                                       |
|              | Przeglądanie szczegółów profilu kolumn                                                                                                    | 288                                                                       |
|              | Ćwiczenie 11.2. Część I. Wyświetlanie szczegółów profilu kolumny                                                                                                    | 288                                                                       |
|              | Ćwiczenie 11.2. Część II. Wyświetlanie wartości odrębnych<br>i unikatowych                                                                                                    | 289                                                                       |
|              | Używanie funkcji Table.Schema i Table.Profile                                                                                                    | 291                                                                       |
|              | Ćwiczenie 11.3. Zastosowanie Table.Schema i Table.Profile                                                                                                    | 291                                                                       |
|              | Podsumowanie                                                                                                    | 294                                                                       |
|              |                                                                                                    |                                                                           |
| Rozdział 12. | Podstawy analizy tekstu                                                                                                    | 295                                                                       |
| Rozdział 12. | <b>Podstawy analizy tekstu</b><br>Wyszukiwanie słów kluczowych w kolumnach tekstowych                                                                                                    | <b>295</b><br>296                                                         |
| Rozdział 12. | <b>Podstawy analizy tekstu</b><br>Wyszukiwanie słów kluczowych w kolumnach tekstowych<br>Ćwiczenie 12.1. Proste wyszukiwanie słów kluczowych                                                                                                    | <b>295</b><br>296<br>296                                                  |
| Rozdział 12. | Podstawy analizy tekstu<br>Wyszukiwanie słów kluczowych w kolumnach tekstowych                                                                                                    | <b>295</b><br>296<br>296<br>299                                           |
| Rozdział 12. | Podstawy analizy tekstu<br>Wyszukiwanie słów kluczowych w kolumnach tekstowych<br>Ćwiczenie 12.1. Proste wyszukiwanie słów kluczowych<br>Wyszukiwanie słów kluczowych z użyciem iloczynu kartezjańskiego<br>Ćwiczenie 12.2. Iloczyn kartezjański                                                                                                    | <b>295</b><br>296<br>296<br>299<br>301                                    |
| Rozdział 12. | Podstawy analizy tekstu<br>Wyszukiwanie słów kluczowych w kolumnach tekstowych<br>Ćwiczenie 12.1. Proste wyszukiwanie słów kluczowych<br>Wyszukiwanie słów kluczowych z użyciem iloczynu kartezjańskiego<br>Ćwiczenie 12.2. Iloczyn kartezjański<br>Ćwiczenie 12.3. Wyszukiwanie słów kluczowych za pomocą<br>niestandardowej funkcji                                                                                                    | <b>295</b><br>296<br>296<br>299<br>301                                    |
| Rozdział 12. | Podstawy analizy tekstu<br>Wyszukiwanie słów kluczowych w kolumnach tekstowych<br>Ćwiczenie 12.1. Proste wyszukiwanie słów kluczowych<br>Wyszukiwanie słów kluczowych z użyciem iloczynu kartezjańskiego<br>Ćwiczenie 12.2. Iloczyn kartezjański<br>Ćwiczenie 12.3. Wyszukiwanie słów kluczowych za pomocą<br>niestandardowej funkcji<br>Jakiej metody użyć: zwykłego wyszukiwania, iloczynu kartezjańskiego<br>czy niestandardowej funkcji?                                                                                                    | <b>295</b><br>296<br>296<br>299<br>301<br>307<br>310                      |
| Rozdział 12. | Podstawy analizy tekstu<br>Wyszukiwanie słów kluczowych w kolumnach tekstowych<br>Ćwiczenie 12.1. Proste wyszukiwanie słów kluczowych<br>Wyszukiwanie słów kluczowych z użyciem iloczynu kartezjańskiego<br>Ćwiczenie 12.2. Iloczyn kartezjański<br>Ćwiczenie 12.3. Wyszukiwanie słów kluczowych za pomocą<br>niestandardowej funkcji<br>Jakiej metody użyć: zwykłego wyszukiwania, iloczynu kartezjańskiego<br>czy niestandardowej funkcji?                                                                                                    | <b>295</b><br>296<br>299<br>301<br>307<br>310<br>310                      |
| Rozdział 12. | <ul> <li>Podstawy analizy tekstu</li> <li>Wyszukiwanie słów kluczowych w kolumnach tekstowych</li> <li>Ćwiczenie 12.1. Proste wyszukiwanie słów kluczowych</li> <li>Wyszukiwanie słów kluczowych z użyciem iloczynu kartezjańskiego</li> <li>Ćwiczenie 12.2. Iloczyn kartezjański</li> <li>Ćwiczenie 12.3. Wyszukiwanie słów kluczowych za pomocą niestandardowej funkcji</li> <li>Jakiej metody użyć: zwykłego wyszukiwania, iloczynu kartezjańskiego czy niestandardowej funkcji?</li> <li>Dzielenie wpisów na słowa</li> </ul>                                                                                                    | <b>295</b><br>296<br>299<br>301<br>307<br>310<br>310<br>311               |
| Rozdział 12. | <ul> <li>Podstawy analizy tekstu</li> <li>Wyszukiwanie słów kluczowych w kolumnach tekstowych</li> <li>Ćwiczenie 12.1. Proste wyszukiwanie słów kluczowych</li> <li>Wyszukiwanie słów kluczowych z użyciem iloczynu kartezjańskiego</li> <li>Ćwiczenie 12.2. Iloczyn kartezjański</li> <li>Ćwiczenie 12.3. Wyszukiwanie słów kluczowych za pomocą niestandardowej funkcji</li> <li>Jakiej metody użyć: zwykłego wyszukiwania, iloczynu kartezjańskiego czy niestandardowej funkcji?</li> <li>Dzielenie wpisów na słowa</li> <li>Ćwiczenie 12.4. Trywialne dzielenie wpisów na słowa</li> <li>Ćwiczenie 12.5. Odrzucenie stop-słów</li> </ul> | <b>295</b><br>296<br>299<br>301<br>307<br>310<br>311<br>315               |
| Rozdział 12. | <ul> <li>Podstawy analizy tekstu</li> <li>Wyszukiwanie słów kluczowych w kolumnach tekstowych</li></ul>                                                                                                    | <b>295</b><br>296<br>299<br>301<br>310<br>310<br>311<br>315<br>318        |
| Rozdział 12. | <ul> <li>Podstawy analizy tekstu</li> <li>Wyszukiwanie słów kluczowych w kolumnach tekstowych</li></ul>                                                                                                    | <b>295</b><br>296<br>299<br>301<br>310<br>310<br>311<br>315<br>318<br>325 |

| Rozdział 13. | Zaawansowana analiza tekstu: rozpoznawanie znaczenia                          | 328 |
|--------------|-------------------------------------------------------------------------------|-----|
|              | Usługa Microsoft Azure AI Services                                            | 328 |
|              | Klucze API i zasoby Azure                                                     | 331 |
|              | Uwagi dotyczące korzystania z usługi Azure AI Services za pomocą              |     |
|              | edytora Power Query                                                           | 334 |
|              | Tłumaczenie tekstu                                                            | 336 |
|              | Opis interfejsu Text Translation API                                          | 336 |
|              | Ćwiczenie 13.1. Proste tłumaczenie                                            | 337 |
|              | Ćwiczenie 13.2. Tłumaczenie wielu komunikatów                                 | 342 |
|              | Analiza nastroju tekstu                                                       | 346 |
|              | Czym jest interfejs Sentiment Analytics API                                   | 347 |
|              | Ćwiczenie 13.3. Implementacja niestandardowej funkcji<br>FnOkreślenieNastroju | 349 |
|              | Ćwiczenie 13.4. Przetwarzanie dużych ilości danych                            |     |
|              | Wyodrębnianie kluczowych fraz                                                 | 361 |
|              | Ćwiczenie 13.5. Przystosowanie kodu do wyodrębniania kluczowych fraz          | 361 |
|              | Obsługa wielu języków                                                         | 364 |
|              | Zmiana oznaczenia języka                                                      | 364 |
|              | Dynamiczne wykrywanie języka                                                  | 364 |
|              | Ćwiczenie 13.6. Przystosowanie kodu do wykrywania języka                      |     |
|              | Podsumowanie                                                                  | 366 |
| Rozdział 14. | Diagnostyka zapytań                                                           | 367 |
|              | Włączanie diagnostyki zapytań                                                 | 367 |
|              | Korzystanie z diagnostyki zapytań                                             | 369 |
|              | Składanie zapytań                                                             | 370 |
|              | Ćwiczenie 14.1. Używanie diagnostyki zapytań do sprawdzania zwijania zapytań  |     |
|              | Podsumowanie                                                                  | 375 |
| Rozdział 15. | Power Query Online                                                            | 376 |
|              | Praca z Power Query Online                                                    | 376 |
|              | Różnice między Power Query dla Desktop a Power Query Online                   | 378 |
|              | Puste wartości kontra wartości null                                           | 378 |
|              | Typy danych                                                                   | 379 |
|              |                                                                               |     |

|              | Kiedy używać przepływów danych?                                                                                                    |                                                                                   |
|--------------|----------------------------------------------------------------------------------------------------|-----------------------------------------------------------------------------------|
|              | Centralizacja logiki                                                                                                    |                                                                                   |
|              | Poprawa wydajności zapytań                                                                                                    |                                                                                   |
|              | Zmniejszenie zużycia zasobów                                                                                                    |                                                                                   |
|              | Niezależna współpraca                                                                                                    |                                                                                   |
|              | Ćwiczenie 15.1. Tworzenie przepływu danych                                                                                                    |                                                                                   |
|              | Pobieranie danych z przepływów danych                                                                                                    |                                                                                   |
|              | Ćwiczenie 15.2. Część I. Tworzenie funkcji wybierania<br>tabeli przepływu danych                                                                                                    |                                                                                   |
|              | Ćwiczenie 15.2. Część II. Zastępowanie pustych wartości wartością null we wszystkich kolumnach tekstowych                                                                                                    |                                                                                   |
|              | Podsumowanie                                                                                                    |                                                                                   |
|              |                                                                                                    |                                                                                   |
| Rozdział 16. | Końcowy projekt: wszystko razem                                                                                                    | 390                                                                               |
| Rozdział 16. | Końcowy projekt: wszystko razem<br>Ćwiczenie 16.1. Ratowanie sytuacji u Światowych Importerów                                                                                                    | <b>390</b><br>390                                                                 |
| Rozdział 16. | Końcowy projekt: wszystko razem<br>Ćwiczenie 16.1. Ratowanie sytuacji u Światowych Importerów<br>Wskazówki                                                                                                    | <b>390</b><br>390<br>391                                                          |
| Rozdział 16. | Końcowy projekt: wszystko razem<br>Ćwiczenie 16.1. Ratowanie sytuacji u Światowych Importerów<br>Wskazówki<br>Ćwiczenie 16.1. Część I. Przygotowanie danych                                                                                                    | <b>390</b><br>390<br>391<br>392                                                   |
| Rozdział 16. | Końcowy projekt: wszystko razem<br>Ćwiczenie 16.1. Ratowanie sytuacji u Światowych Importerów<br>Wskazówki<br>Ćwiczenie 16.1. Część I. Przygotowanie danych<br>Ćwiczenie 16.1. Część II. Dekompozycja tabel                                                                                                    | <b>390</b><br>390<br>391<br>392<br>394                                            |
| Rozdział 16. | Końcowy projekt: wszystko razem<br>Ćwiczenie 16.1. Ratowanie sytuacji u Światowych Importerów<br>Wskazówki<br>Ćwiczenie 16.1. Część I. Przygotowanie danych<br>Ćwiczenie 16.1. Część II. Dekompozycja tabel<br>Ćwiczenie 16.1. Część III. Agregacja danych za 2025 r                                                                                                    | <b>390</b><br>390<br>391<br>392<br>394                                            |
| Rozdział 16. | <ul> <li>Końcowy projekt: wszystko razem</li> <li>Ćwiczenie 16.1. Ratowanie sytuacji u Światowych Importerów</li> <li>Wskazówki</li> <li>Ćwiczenie 16.1. Część I. Przygotowanie danych</li> <li>Ćwiczenie 16.1. Część II. Dekompozycja tabel</li> <li>Ćwiczenie 16.1. Część III. Agregacja danych za 2025 r</li> <li>Ćwiczenie 16.1. Część IV. Scalenie przychodów za lata 2022 – 2024 i za rok 2025</li> </ul>                                                                                                    | <b>390</b><br>390<br>391<br>392<br>394<br>394<br>396                              |
| Rozdział 16. | <ul> <li>Końcowy projekt: wszystko razem</li> <li>Ćwiczenie 16.1. Ratowanie sytuacji u Światowych Importerów</li> <li>Wskazówki</li> <li>Ćwiczenie 16.1. Część I. Przygotowanie danych</li> <li>Ćwiczenie 16.1. Część II. Dekompozycja tabel</li> <li>Ćwiczenie 16.1. Część III. Agregacja danych za 2025 r.</li> <li>Ćwiczenie 16.1. Część IV. Scalenie przychodów za lata 2022 – 2024 i za rok 2025</li> <li>Ćwiczenie 16.2. Porównanie tabel i śledzenie hakera</li> </ul>                                                                                                    | <b>390</b><br>390<br>391<br>392<br>394<br>394<br>396<br>396                       |
| Rozdział 16. | Końcowy projekt: wszystko razem<br>Ćwiczenie 16.1. Ratowanie sytuacji u Światowych Importerów<br>Wskazówki<br>Ćwiczenie 16.1. Część I. Przygotowanie danych<br>Ćwiczenie 16.1. Część II. Dekompozycja tabel<br>Ćwiczenie 16.1. Część III. Agregacja danych za 2025 r<br>Ćwiczenie 16.1. Część IV. Scalenie przychodów za lata 2022 – 2024<br>i za rok 2025<br>Ćwiczenie 16.2. Porównanie tabel i śledzenie hakera<br>Wskazówki                                                                                                    | <b>390</b><br>390<br>391<br>394<br>394<br>394<br>396<br>396<br>396                |
| Rozdział 16. | <ul> <li>Końcowy projekt: wszystko razem</li> <li>Ćwiczenie 16.1. Ratowanie sytuacji u Światowych Importerów</li> <li>Wskazówki</li> <li>Ćwiczenie 16.1. Część I. Przygotowanie danych</li> <li>Ćwiczenie 16.1. Część II. Dekompozycja tabel</li> <li>Ćwiczenie 16.1. Część III. Agregacja danych za 2025 r</li> <li>Ćwiczenie 16.1. Część IV. Scalenie przychodów za lata 2022 – 2024 i za rok 2025</li> <li>Ćwiczenie 16.2. Porównanie tabel i śledzenie hakera</li> <li>Ćwiczenie 16.2. Część I. Znajdowanie niespójności w przychodach</li> </ul>                                                                               | <b>390</b><br>390<br>391<br>392<br>394<br>394<br>396<br>396<br>397<br>397         |
| Rozdział 16. | <ul> <li>Końcowy projekt: wszystko razem</li> <li>Ćwiczenie 16.1. Ratowanie sytuacji u Światowych Importerów</li> <li>Wskazówki</li> <li>Ćwiczenie 16.1. Część I. Przygotowanie danych</li> <li>Ćwiczenie 16.1. Część II. Dekompozycja tabel</li> <li>Ćwiczenie 16.1. Część III. Agregacja danych za 2025 r.</li> <li>Ćwiczenie 16.1. Część IV. Scalenie przychodów za lata 2022 – 2024 i za rok 2025</li> <li>Ćwiczenie 16.2. Porównanie tabel i śledzenie hakera</li> <li>Ćwiczenie 16.2. Część I. Znajdowanie niespójności w przychodach</li> <li>Ćwiczenie 16.2. Część II. Szukanie śladów hakera w zmienionej tabel</li> </ul> | <b>390</b><br>390<br>391<br>392<br>394<br>394<br>396<br>396<br>396<br>397<br>i397 |

Power Query w Excelu i Power BI

#### ROZDZIAŁ 11.

### **Profilowanie danych**

M ożliwe, że przed przystąpieniem do analizy będziesz chciał zobaczyć ogólny kształt lub strukturę danych, a w tym pomoże Ci profilowanie danych. **Profilowanie danych** odnosi się do technicznej analizy danych mającej na celu ocenę ich zawartości i spójności. Z profilowania danych warto skorzystać przed ich wizualizacją, ponieważ możesz odkryć pewne ograniczenia lub nieoczekiwane wartości w swoich danych. Bez profilowania danych możesz przeoczyć wartości odstające, które mogą zniekształcić Twoją analizę.

Do profilowania danych możesz używać różnych narzędzi, w tym Power Query, co oznacza, że możesz profilować swoje dane przed załadowaniem ich do modelu danych. W interfejsie użytkownika zobaczysz jakość kolumn, rozkład wartości i profil, a także możesz użyć wybranych funkcji języka formuł Power Query do bardziej zaawansowanego profilowania.

#### W TYM ROZDZIALE NAUCZYSZ SIĘ:

- różnych sposobów profilowania danych,
- sprawdzać jakość kolumn, rozkład i profil,
- używać funkcji Table.Schema do opisywania tabeli,
- profilować tabelę za pomocą funkcji Table.Profile.

#### Sprawdzanie jakości kolumn

W kontekście profilowania danych w Power Query jakość kolumny odnosi się do proporcji wartości prawidłowych, błędnych i pustych. Poprzez sprawdzenie jakości kolumn możesz rozwiązywać problemy z błędnymi wartościami przed załadowaniem danych, a także upewnić się, czy nie ma pustych wartości, jeśli nie spodziewasz się ich w swoich danych.

#### Ćwiczenie 11.1. Część I. Sprawdzanie i usuwanie błędów

W tym rozdziale będziesz korzystać z pliku *R11-01.csv* jako danych źródłowych we wszystkich ćwiczeniach. W tym ćwiczeniu użyjesz profilowania kolumn w Power Query, aby sprawdzić błędy w kolumnie.

- 1. Otwórz edytor Power Query i pobierz dane z pliku *R11-01.csv*, akceptując domyślne ustawienia pliku.
- 2. Włącz widok jakości kolumn w karcie Widok:
  - W nowym interfejsie użytkownika Power Query, w menu rozwijanym Widok danych, zaznacz Włącz profil kolumny i Pokaż szczegóły jakości kolumn.
  - W starym interfejsie użytkownika Power Query, w grupie *Podgląd danych*, zaznacz *Jakość kolumn*.
- **3.** Zauważ, że wszystkie kolumny pokazują 100% prawidłowych wartości, co widać na rysunku 11.1.

| ٦. | Miesiąc                                                     | -                | A <sup>0</sup> C Region                                     |                  | A <sup>B</sup> C Kraj                                       | *                | A <sup>B</sup> C Nazwa produktu                             |            | 123 Rozmiar                                                 |                  | 1.2 Calkowita kwota                                         |                  | 123 Calkowita ilość                                         |            | 1.2 Średnia cena                                            |                  |
|----|-------------------------------------------------------------|------------------|-------------------------------------------------------------|------------------|-------------------------------------------------------------|------------------|-------------------------------------------------------------|------------|-------------------------------------------------------------|------------------|-------------------------------------------------------------|------------------|-------------------------------------------------------------|------------|-------------------------------------------------------------|------------------|
|    | <ul> <li>Prawidłowe</li> <li>Bląd</li> <li>Puste</li> </ul> | 100%<br>0%<br>0% | <ul> <li>Prawidłowe</li> <li>Bląd</li> <li>Puste</li> </ul> | 100%<br>0%<br>0% | <ul> <li>Prawidlowe</li> <li>Bląd</li> <li>Puste</li> </ul> | 100%<br>0%<br>0% | <ul> <li>Prawidlowe</li> <li>Bląd</li> <li>Puste</li> </ul> | 100%<br>0% | <ul> <li>Prawidłowe</li> <li>Błąd</li> <li>Puste</li> </ul> | 100%<br>0%<br>0% | <ul> <li>Prawidlowe</li> <li>Blad</li> <li>Puste</li> </ul> | 100%<br>0%<br>0% | <ul> <li>Prawidlowe</li> <li>Blad</li> <li>Puste</li> </ul> | 100%<br>0% | <ul> <li>Prawidlowe</li> <li>Bląd</li> <li>Puste</li> </ul> | 100%<br>0%<br>0% |
| 1  |                                                             | 1.06.2022        | Europa                                                      |                  | Niemcy                                                      |                  | Rower szosowy-250 Czarny                                    | 48         |                                                             | 48               |                                                             | 2443,35          |                                                             | 1          |                                                             | 2443,35          |
| 2  |                                                             | 1.06.2022        | Północna Ameryka                                            |                  | Stany Zjednoczone                                           |                  | Rower szosowy-250 Czarm                                     | , 48       |                                                             | 48               |                                                             | 2443,35          |                                                             | 1          |                                                             | 2443,35          |
| 3. |                                                             | 1.06.2022        | Północna Ameryka                                            |                  | Stany Zjednoczone                                           |                  | Rower szosowy-250 Czerwi                                    | ony, 58    |                                                             | 58               |                                                             | 2443,35          |                                                             | 1          |                                                             | 2443,35          |
| 4  |                                                             | 1.06.2022        | Pacyfik                                                     |                  | Australia                                                   |                  | Rower szosowy-250 Czarny                                    | , 48       |                                                             | 48               |                                                             | 2443,35          |                                                             | 1          |                                                             | 2443,35          |
| 5  |                                                             | 1.06.2022        | Pacyfik                                                     |                  | Australia                                                   |                  | Rower szosowy-250 Czerwi                                    | bny, 58    |                                                             | 58               |                                                             | 2443,35          |                                                             | 1          |                                                             | 2443,35          |
| 6  |                                                             | 1.07.2022        | Północna Ameryka                                            |                  | Stany Zjednoczone                                           |                  | Rower szosowy-250 Czarm                                     | . 44       |                                                             | 44               |                                                             | 2443,35          |                                                             | 1          |                                                             | 2443,35          |

RYSUNEK 11.1. Dla każdej kolumny podano procent wartości prawidłowych, błędnych i pustych

- **4.** W dolnej części okna edytora Power Query wybierz *Profilowanie kolumn w oparciu o następującą liczbę pierwszych wierszy: 1000,* a następnie przełącz na opcję *Profilowanie kolumn w oparciu o cały zestaw danych.*
- 5. Zwróć uwagę, że teraz kolumna *Rozmiar* ma 32% wartości błędnych. Jest to spowodowane błędami występującymi w wierszach po wierszu 1000. Przeanalizujmy źródło błędów.
- **6.** Zaznacz kolumnę *Rozmiar* i w karcie *Narzędzia główne* wybierz *Zachowaj wiersze*, a potem *Zachowaj błędy*.
- **7.** Wybierz jedną z komórek z wartością Error. Powinieneś zobaczyć komunikat o błędzie podobny do tego:

Nie możemy przekonwertować na typ Number.

Ten komunikat o błędzie oznacza, że Power Query próbował przekonwertować niektóre wartości tekstowe na liczby. Ponieważ wartości w kolumnie *Rozmiar* mogą być zarówno liczbowe, na przykład 48, jak i tekstowe, na przykład M, typ kolumny musi być tekstowy, a nie liczbowy, tak jak Power Query wykryło automatycznie.

8. Z listy Zastosowane kroki usuń krok Zachowano błędy i zmień typ kolumny Rozmiar na tekst. W tym celu kliknij prawym przyciskiem nagłówek kolumny Rozmiar i wybierz Zmień typ, a następnie Tekst. Gdy zostaniesz zapytany, czy chcesz zastąpić bieżący krok, czy dodać nowy, wybierz Zastąp bieżący. Ważne jest, aby nie dodawać nowego kroku, ponieważ zmiana typu błędnych wartości nie rozwiąże problemu.

Na tym etapie możesz zauważyć, że błędy z kolumny *Rozmiar* zniknęły, ale możesz również zauważyć, że w kolumnie *Rozmiar*, jak i w trzech ostatnich kolumnach, znajdują się puste wartości. W następnej części ćwiczenia przyjrzymy się tym pustym wartościom.

**Uwaga.** W niektórych środowiskach Power Query może być konieczne przejście do innego kroku na liście *Zastosowane kroki*, a następnie ponowne wybranie kroku *Zmieniono typ*, aby zobaczyć, że błędy zniknęły.

#### Świczenie 11.1. Część II. Usuwanie pustych wartości

W części II ćwiczenia 11.1 sprawdzisz puste wartości w czterech ostatnich kolumnach. Czasami puste wartości oznaczają brakujące dane, a czasami puste wartości są uzasadnione. Sprawdzenie pustych wartości pozwala zdecydować, czy wartości są uzasadnione, czy też warto porozmawiać z twórcą danych.

Rozpocznij tam, gdzie zakończyłeś pierwszą część tego ćwiczenia.

- Naciśnij przycisk filtrowania w nagłówku kolumny Rozmiar i kliknij Załaduj więcej, jeśli zobaczysz komunikat Lista może być niekompletna.
- 10. Usuń zaznaczenie wszystkich wartości, a następnie wybierz (puste) i kliknij OK.
- Sprawdź wartości w kolumnie Nazwa produktu. W tym celu w nagłówku tej kolumny naciśnij przycisk filtrowania. Jak widać, w tej kolumnie jest tylko jedna wartość: Czapka z logo AWC. Kliknij Anuluj, aby zamknąć okno filtra kolumny Nazwa produktu.
- Decydujesz, że zamiast pustej wartości bardziej uzasadnione jest wyświetlanie wartości Rozmiar uniwersalny. Kliknij prawym przyciskiem myszy pustą komórkę w kolumnie Rozmiar i wybierz Zamień wartości.
- **13.** W polu *Zamień na* wpisz *Rozmiar uniwersalny* i naciśnij *OK*. Upewnij się, że pole *Wartość do znalezienia* jest puste.
- Z listy Zastosowane kroki usuń krok Przefiltrowano wiersze. Gdy zostaniesz poproszony o potwierdzenie, wybierz Usuń.
- Teraz kolumna *Rozmiar* ma 100% prawidłowych wartości, podczas gdy w trzech ostatnich kolumnach nadal są puste wartości. Wybierz przycisk filtrowania w nagłówku kolumny *Kwota całkowita* i kliknij *Załaduj więcej*.
- 16. Usuń zaznaczenie wszystkich wartości i zaznacz (null), a następnie naciśnij OK.

Zauważ, że jest tylko jeden wiersz, w którym wartości w kolumnach *Kwota całkowita, Całkowita ilość* i *Średnia cena* są równe null. Jako użytkownik tego zestawu danych możesz zapisać sobie przypomnienie, aby porozmawiać z zespołem odpowiedzialnym za przygotowanie danych i zapytać, czy wartości null są prawidłowymi wpisami.

**Uwaga.** Jak widziałeś w tym ćwiczeniu, Power Query domyślnie wykonuje profilowanie danych jedynie na podstawie pierwszych 1000 wierszy. Chociaż idealnie byłoby profilować cały zestaw danych, należy to robić ostrożnie w przypadku dużych zbiorów danych.

Gotowe rozwiązanie jest zapisane w plikach *R11-01 - rozwiązanie.xlsx* oraz *R11-01 - rozwiązanie.pbix*.

#### Przeglądanie szczegółów profilu kolumn

Profilowanie danych to nie tylko sprawdzanie jakości kolumn; możesz być zainteresowany rozkładem wartości, czyli zobaczeniem, jak jednolite lub różne są wartości w kolumnie, jakie rodzaje wartości są zawarte w kolumnie itp. Możesz być również zainteresowany podstawowymi statystykami, takimi jak minimalne i maksymalne wartości, liczba unikatowych wartości i tak dalej.

W interfejsie użytkownika edytora Power Query można zobaczyć szczegóły profilu kolumny. Jak się przekonasz w następnym ćwiczeniu, możesz przeglądać statystyki kolumny oraz szczegółowy rozkład wartości.

#### Ćwiczenie 11.2. Część I. Wyświetlanie szczegółów profilu kolumny

W tym ćwiczeniu nauczysz się, jak przeglądać statystyki kolumn oraz względną popularność różnych punktów danych w szczegółach profilu kolumny.

- 1. Otwórz edytor Power Query i pobierz dane z pliku *R11-01.csv*, podobnie jak w ćwiczeniu 11.1.
- 2. Gdy otworzy się okno z ustawieniami pliku źródłowego, z menu rozwijanego *Wykrywanie typu danych* wybierz opcję *Na podstawie całego zestawu danych*, a następnie kliknij *OK*, by przejść do przekształcania danych.
- 3. Zmień nazwę nowo utworzonego zapytania na Sprzedaż.
- 4. Włącz widok rozkładu i profilu kolumny w karcie Widok:
  - W nowym interfejsie użytkownika Power Query na liście rozwijanej Widok danych zaznacz Włącz profil kolumny i Pokaż dystrybucję wartości kolumn oraz Pokaż profil kolumny w okienku szczegółów.
  - W starym interfejsie użytkownika Power Query zaznacz Rozkład kolumn i Profil kolumny.
- 5. Jeśli to konieczne, usuń zaznaczenie szczegółów jakości kolumny w karcie Widok.
- 6. Upewnij się, że na dole edytora Power Query wybrana jest opcja *Profilowanie kolumn* w oparciu o cały zestaw danych.
- 7. Na tym etapie pod każdym nagłówkiem kolumny powinieneś zobaczyć wykres kolumnowy oraz liczbę wartości unikatowych i odrębnych w kolumnie. Wartość unikatowa to taka, która pojawia się tylko raz w kolumnie. Wykres pod nagłówkiem kolumny może dać Ci wyobrażenie o rozkładzie wartości, jednak nie dostarczy Ci szczegółów, takich jak to, która wartość jest najczęstsza w kolumnie. Jeśli chcesz zobaczyć więcej szczegółów dotyczących rozkładu wartości i statystyk kolumny, zaznacz kolumnę poprzez kliknięcie nagłówka. Możesz najechać kursorem na kolumnę w szczegółowym wykresie rozkładu wartości, aby zobaczyć, ile razy dana wartość pojawia się w kolumnie. Rysunek 11.2 przedstawia szczegóły profilu kolumny *Miesiąc*.

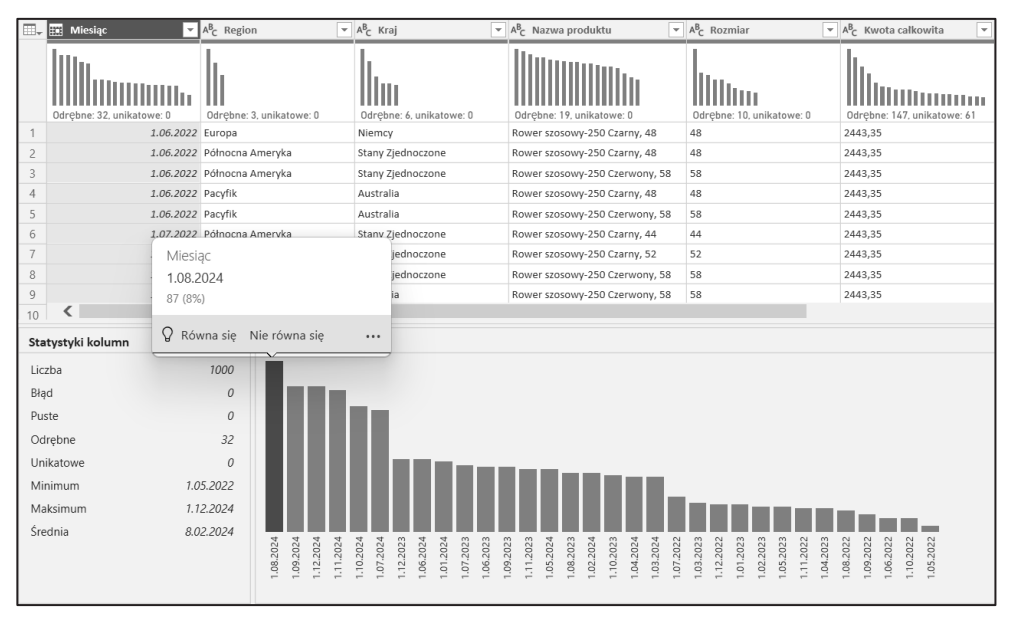

RYSUNEK 11.2. Szczegóły profilu kolumny pokazują statystyki kolumny i rozkład dla wybranej kolumny

- 8. Zauważ, że teraz możesz również zobaczyć statystyki kolumny, takie jak liczba pustych oraz unikatowych wartości, wartości minimalne, maksymalne, średnie i inne. Możesz również zobaczyć bardziej szczegółowy wykres rozkładu wartości. Możesz najechać kursorem na kolumnę i zobaczyć, jak często dana wartość pojawia się w wybranej kolumnie. Jeśli chcesz, możesz pogrupować wartości inaczej: na przykład w przypadku kolumny *Miesiąc* możesz kliknąć *Więcej* (trzy kropki w prawym górnym rogu wykresu rozkładu wartości) i wybrać inny sposób grupowania wartości, na przykład według roku lub miesiąca.
- 9. Na wykresie rozkładu wartości kliknij *Więcej*, a następnie *Grupuj według* i wybierz *Miesiąc*. Zauważ, że w tej kolumnie najczęściej pojawia się grudzień; 572 wartości z 4389.

# Ćwiczenie 11.2. Część II. Wyświetlanie wartości odrębnych i unikatowych

W części II ćwiczenia 11.2 wypiszesz wartości odrębne i unikatowe z kolumny *Całkowita ilość*, które są jednymi z podstawowych sposobów profilowania danych. Warto zobaczyć wartości odrębne i unikatowe, gdy oczekujesz lub nie oczekujesz, że niektóre wartości się pojawią.

Zaczniesz tam, gdzie skończyłeś w części 1. tego ćwiczenia.

- Kliknij prawym przyciskiem myszy zapytanie Sprzedaż i wybierz Odwołanie. Zmień nazwę nowego zapytania na Odrębna ilość.
- **11.** W zapytaniu *Odrębna ilość* kliknij prawym przyciskiem myszy nagłówek kolumny *Całkowita ilość* i wybierz *Usuń inne kolumny*.

- 12. Kliknij prawym przyciskiem myszy nagłówek kolumny *Całkowita ilość* i wybierz *Usuń duplikaty*. Na tym etapie powinieneś zobaczyć 837 wierszy, a rozkład wartości kolumny powinien wskazywać 837 odrębnych, 837 unikatowych. Ponieważ usunąłeś duplikaty, wszystkie wartości stały się unikatowe.
- **13.** Kliknij prawym przyciskiem myszy zapytanie *Odrębna ilość* i wybierz *Duplikuj*. Zmień nazwę nowego zapytania na *Unikatowa ilość*.
- 14. W zapytaniu Unikatowa ilość usuń ostatni krok, Usunięto duplikaty.
- 15. Na karcie Narzędzia główne wybierz Zachowaj wiersze, a następnie Zachowaj duplikaty. W tym momencie powinieneś zobaczyć następujące wyrażenie na pasku formuły (lekko sformatowane dla czytelności), gdzie #" Usunięto inne kolumny" jest nazwą poprzedniego kroku:

```
= let
columnNames = {"Kwota całkowita"},
addCount = Table.Group(#"Usunięto inne kolumny", columnNames, {{"Count",
`>Table.RowCount, type number}}),
selectDuplicates = Table.SelectRows(addCount, each [Count] > 1),
removeCount = Table.RemoveColumns(selectDuplicates, "Count")
in
Table.Join(#"Usunięto inne kolumny", columnNames, removeCount, columnNames,
`>JoinKind.Inner)
```

Zatrzymaj się na chwilę, aby zrozumieć ten kod, który Power Query napisał za Ciebie.

- Zmienna columnNames przechowuje nazwy kolumn, które zostaną użyte później w zmiennej addCount oraz w wyniku kroku po in.
- Zmienna addCount grupuje wszystkie wartości i dodaje licznik wierszy do każdej grupy w kolumnie Count.
- selectDuplicates zachowuje tylko te wartości, które pojawiają się więcej niż raz, ponieważ ten kod został wygenerowany po naciśnięciu Zachowaj duplikaty.
- Zmienna removeCount usuwa kolumnę Count, ponieważ nie jest już potrzebna.
- W końcu, po in, Table. Join jest używane do przefiltrowania poprzedniego kroku, aby zachować tylko te wartości, które pojawiają się więcej niż raz, w celu zachowania duplikatów.
- Jak omówiono w rozdziale 9, "Wprowadzenie do języka M", najlepiej jest używać ostatniej zmiennej z bloku let zamiast wyrażenia po in. Jednakże, ponieważ jest to zagnieżdżone wyrażenie let/in, nie ma to większego znaczenia, gdyż i tak nie zobaczymy pośrednich kroków.

Warto zwrócić uwagę, jak można używać funkcji Table. Join do filtrowania bez konieczności usuwania dodatkowej kolumny, którą stworzyłaby funkcja Table. Nested Join.

16. Unikatowe wartości są bezpośrednimi przeciwieństwami duplikatów — pojawiają się tylko raz. W pasku formuły zmień operator porównania w zmiennej selectDuplicates na równość zamiast znaku większości, jak pokazano pogrubionym drukiem poniżej:

```
= let
columnNames = {"Kwota całkowita"},
```

Powinieneś teraz zobaczyć 445 wierszy. Ostatnia wartość, pusta, która potencjalnie może być nieoczekiwana, jest teraz łatwiejsza do zauważenia.

**Uwaga.** W tym ćwiczeniu, gdy połączyliśmy się z plikiem CSV, wykryliśmy typy kolumn na podstawie całego zestawu danych. Podobnie jak w przypadku profilowania kolumn na podstawie całego zestawu danych, tu również należy używać tej opcji z ostrożnością.

Gotowe rozwiązanie jest zapisane w plikach R11-02 - rozwiązanie.xlsx oraz R11-02 - rozwiązanie.pbix.

#### Używanie funkcji Table.Schema i Table.Profile

Oprócz możliwości profilowania dostępnych w interfejsie użytkownika istnieją dwie funkcje, które mogą być przydatne: Table.Schema i Table.Profile.

Funkcja Table. Schema opisuje kolumny określonej tabeli. Listuje kolumny wraz z ich pozycjami, typami danych, informacją, czy kolumny mogą mieć puste wartości, i tak dalej. Większość kolumn zwracanych przez funkcję Table. Schema jest istotna tylko dla określonych źródeł danych, takich jak bazy danych SQL, chociaż typy danych kolumn są dostępne dla wszystkich źródeł danych.

Przypadkiem, w którym funkcja Table. Schema może być użyteczna, jest zmiana źródeł danych — na przykład z plików na bazę danych — i chęć upewnienia się, że stare i nowe tabele mają taką samą strukturę. Funkcji Table. Schema można użyć na obu tabelach, a następnie połączyć wyniki na podstawie nazw kolumn, aby zobaczyć, czy istnieją jakieś istotne różnice.

Funkcja Table.Profile zwraca informacje podobne do widoku statystyk kolumn dla całej tabeli. Dodatkowo można dodać swoje własne agregacje, aby zobaczyć więcej statystyk, w zależności od sposobu, w jaki chce się profilować dane.

#### Ćwiczenie 11.3. Zastosowanie Table.Schema i Table.Profile

W tym ćwiczeniu wykorzystasz funkcje Table.Schema i Table.Profile, aby uzyskać dodatkowe informacje o danych.

- 1. Otwórz edytor Power Query i zaimportuj dane z pliku *R11-01.csv*, tego samego, który pobrałeś w ćwiczeniu 11.1.
- W oknie ustawień pliku wybierz z menu rozwijanego Wykrywanie typu danych opcję Na podstawie całego zestawu danych, a następnie kliknij OK, by przejść do przekształcania danych.

- 3. Zmień nazwę nowo utworzonego zapytania na Sprzedaż.
- 4. Kliknij prawym przyciskiem myszy zapytanie *Sprzedaż* i wybierz *Odwołanie*. Zmień nazwę nowego zapytania na *Schemat*.
- 5. W pasku formuły powinieneś zobaczyć następującą formułę:
  - = Sprzedaż

Zmień tę formułę w taki sposób:

= Table.Schema(Sprzedaż)

Na tym etapie powinieneś zobaczyć schemat tabeli Sprzedaż, widoczny na rysunku 11.3.

| > | $\times \sqrt{f_x}$ = Table.Schema(Sprzedaż) $\vee$ |                          |                                      |                          |                          |                                       |               |  |  |  |  |  |
|---|-----------------------------------------------------|--------------------------|--------------------------------------|--------------------------|--------------------------|---------------------------------------|---------------|--|--|--|--|--|
|   | A <sup>B</sup> C Name                               | 1.2 Position             | A <sup>B</sup> <sub>C</sub> TypeName | AB <sub>C</sub> Kind     | V IsNullable             | 1 <sup>2</sup> 3 NumericPrecisionBase | 123 NumericF  |  |  |  |  |  |
|   | Odrebne: 8. unikatowe: 8                            | Odrebne: 8. unikatowe: 8 | Odrebne: 3. unikatowe: 2             | Odrebne: 3. unikatowe: 2 | Odrebne: 1. unikatowe: 0 | Odrebne: 1. unikatowe: 0              | Odrebne: 1. u |  |  |  |  |  |
| 1 | Miesiąc                                             | 6                        | Date.Type                            | date                     | TRU                      | E nul                                 | 1             |  |  |  |  |  |
| 2 | Region                                              | 1                        | Text.Type                            | text                     | TRU                      | E nul                                 | 1             |  |  |  |  |  |
| 3 | Kraj                                                | 2                        | Text.Type                            | text                     | TRU                      | E nul                                 | 1             |  |  |  |  |  |
| 4 | Nazwa produktu                                      | 3                        | Text.Type                            | text                     | TRU                      | E nul                                 | 1             |  |  |  |  |  |
| 5 | Rozmiar                                             | 4                        | Text.Type                            | text                     | TRU                      | E nul                                 | 1             |  |  |  |  |  |
| 6 | Kwota całkowita                                     | 5                        | Text.Type                            | text                     | TRU                      | E nul                                 | 1             |  |  |  |  |  |
| 7 | Całkowita ilość                                     | 6                        | Int64.Type                           | number                   | TRU                      | E nul                                 | 1             |  |  |  |  |  |
| 8 | Średnia cena                                        | 7                        | Text.Type                            | text                     | TRU                      | E nul                                 | 1             |  |  |  |  |  |

RYSUNEK 11.3. Wynik funkcji Table.Schema pokazuje informacje o każdej kolumnie

Zauważ, że kolumna *IsNullable* zawiera tylko jedną wartość: TRUE. Będzie to przydatne w dalszej części ćwiczenia.

- 6. Kliknij prawym przyciskiem myszy zapytanie *Sprzedaż* i wybierz *Odwołanie*. Zmień nazwę nowego zapytania na *Profil*.
- 7. W pasku formuły powinieneś zobaczyć następującą formułę:

= Sprzedaż

Zmień formułę w taki sposób, by używała funkcji Table.Profile:

= Table.Profile(Sprzedaż)

Na tym etapie powinieneś zobaczyć różne statystyki kolumn tabeli *Sprzedaż*, widoczne na rysunku 11.4.

| >  | × √ fr + Table,Profile(Sprzedat) |                   |                       |               |                          |                          |                 |                          |  |  |  |
|----|----------------------------------|-------------------|-----------------------|---------------|--------------------------|--------------------------|-----------------|--------------------------|--|--|--|
| □. | A <sup>B</sup> C Column          | 123 Min *         | Alc Max *             | Alc Average * | 1.2 StandardDeviation    | 1.2 Count ·              | ABC NullCount . | ALC<br>123 DistinctCount |  |  |  |
|    | Odrębne 8. unikatowe 8           |                   |                       |               | Odrębne: 2, unikatowe: 1 | Odrębne: 1. unikatowe: 0 |                 |                          |  |  |  |
| 1  | Cafkowita ilość                  | 1                 | 26                    | 5,27620784    | 7,820607113              | 4385                     | t t             | 66                       |  |  |  |
| 2  | Kraj                             | Australia         | Wielka Brytania       | nut           | null                     | 4385                     | 0               | 6                        |  |  |  |
| 3  | Kwota calkowita                  |                   | 991,92                | nuit          | null                     | 4385                     | 0               | 837                      |  |  |  |
| .4 | Miesiąc                          | 1.05.2022         | 2.12.2024             | 6.02.2024     | null                     | 4385                     | 0               | 32                       |  |  |  |
| 5  | Nazwa produktu                   | Czapka z logo AWC | Skarpetki rowerowe, M | null          | null                     | 4385                     | 0               | 90                       |  |  |  |
| 6  | Region                           | Europa            | Północna Ameryka      | null          | null                     | 4385                     | 0               | 3                        |  |  |  |
| 7  | Rozmiar                          |                   | xi.                   | null          | null                     | 4385                     | 0               | 17                       |  |  |  |
| 8  | Średnia cena                     |                   | 984,76                | null          | null                     | 4385                     | 0               | 442                      |  |  |  |

RYSUNEK 11.4. Wynik funkcji Table.Profile pokazuje statystyki dla każdej kolumny

8. W przeciwieństwie do funkcji Table. Schema funkcja Table. Profile ma opcjonalny drugi parametr, który można wykorzystać do dodania agregatów. Parametr ten akceptuje listę

292

list, gdzie każda zagnieżdżona lista zawiera nazwę kolumny, selektor typu kolumny oraz funkcję agregującą. Na przykład możemy dodać medianę do naszych statystyk kolumn. Aby to zrobić, zmodyfikuj formułę kroku w następujący sposób:

```
= Table.Profile(Sprzedaż,{{"Median", each true, List.Median}})
```

Ponieważ mediana, podobnie jak wartość minimalna i maksymalna, może być zastosowana do każdej kolumny, nie musimy wybierać żadnych kolumn, więc używamy each true jako selektora typu kolumny.

9. Teraz dodajmy liczbę pustych wartości, która różni się od liczby wartości null, ponieważ jest stosowana tylko do tekstu. Zmień formułę kroku w następujący sposób (kod poniżej jest sformatowany dla czytelności):

Tym razem zamiast each true użyłeś each Type.Is(\_, type nullable text), aby wybrać tylko kolumny typu tekstowego. Dlaczego nullable text, a nie po prostu text? Ponieważ jak wspomniano w kroku 5. tego ćwiczenia, wszystkie kolumny w tabeli *Sprzedaż* mogą przyjmować wartości null, więc musieliśmy uwzględnić typ nullable, w przeciwnym razie nowa kolumna *EmptyCount* zawierałaby tylko wartości null.

 Zauważ, że w kolumnie *Rozmiar* znajduje się 127 pustych wartości, jak pokazano na rysunku 11.5. Zobacz ćwiczenie 11.1, część 2., aby przypomnieć sobie, jak możesz poradzić sobie z pustymi wartościami.

| ×  | v fr -                             | • Tab | ble.Profile(Sprzedat,{{" | Median", each tru   | we, List  | .Median},{" | EmptyCount", | , each Type.Is(_, type | nullable ter | t), each List.Count | (List.Select(_, each | ))}})     | )}})                      |                | ٧   |
|----|------------------------------------|-------|--------------------------|---------------------|-----------|-------------|--------------|------------------------|--------------|---------------------|----------------------|-----------|---------------------------|----------------|-----|
| 5. | A <sup>B</sup> <sub>C</sub> Column | •     | 155 Min -                | 115 Max             | -         | All Average |              | 12 StandardDeviation   | - 12 Count   | • 📅 NullCount       | - All DistinctCount  | - 15      | Median                    | in finglyCourt | ÷   |
| 1  | Calkowita Jość                     |       | ż                        |                     |           | 6           | 5,27820784   | 7,8206071              | 3            | 4329                | 4                    | - 66      |                           | 2              | nul |
| 2  | Kraj                               |       | Australia                | Welka Brytania      |           |             | nut          | n                      | 10           | 4389                | 0                    | d Ner     | sty                       |                | 0   |
| 2  | Kwota calkowita                    |       |                          | 991,92              |           |             | nult         |                        | W.           | 4329                | ø                    | 827 323,5 | 19                        |                | 1   |
| ŧ. | Miesiąc                            |       | 1.05.2022                |                     | 1.12.2024 | 1           | 8.02.2024    |                        | all in       | 4389                | 0                    | 32        | 1.04.201                  | N              | nut |
| 5  | Nazwa produktu                     |       | Czapka z łogo AWC        | Skarpetki rowerowe, | M         |             | null         |                        | 10           | 4329                | ø                    | 90 Row    | er szosowy-250 Czarny, 52 |                | 0   |
| 6  | Region                             |       | Europa                   | Północna Ameryka    |           |             | nut          |                        | 10           | 4389                | 0                    | 3 Pacy    | ta .                      |                | 0   |
| Ē  | Rozmiar                            |       |                          | 30.                 |           |             | nut          |                        | 10           | 4389                | 0                    | 17 52     |                           |                | 127 |
|    |                                    |       |                          | 494.91              |           |             |              |                        |              |                     |                      |           |                           |                |     |

RYSUNEK 11.5. Wynik funkcji Table.Profile zawiera teraz dodatkowe agregacje

**Uwaga.** Domyślnie funkcja Table.Profile działa na całej tabeli. Jeśli chcesz przeprowadzić profilowanie tylko dla pierwszych 1000 wierszy, musisz je przefiltrować w następujący sposób: Table.Profile(Table.FirstN(Sprzedaż, 1000)). Możesz również przed użyciem funkcji Table.Profile skorzystać ze znajdującej się na karcie *Narzędzia główne* opcji *Zachowywanie pierwszych wierszy* na liście rozwijanej *Zachowaj wiersze*.

Gotowe rozwiązanie jest zapisane w plikach *R11-03 - rozwiązanie.xlsx* oraz *R11-03 - rozwiązanie.pbix*.

#### Podsumowanie

W tym rozdziale poznałeś profilowanie danych w Power Query i jak można je wykorzystać przed przystąpieniem do analizy i wizualizacji danych. Jak niektórzy mówią: "śmieci na wejściu, śmieci na wyjściu". Przed przeprowadzeniem analizy powinieneś zweryfikować swoje dane i sprawdzić, czy nie ma nieoczekiwanych wartości oraz czy jakość danych jest ogólnie zadowalająca.

Chociaż istnieje wiele sposobów profilowania danych — nawet wylistowanie unikatowych wartości w kolumnie jest techniką profilowania danych — edytor Power Query oferuje kilka funkcji, które mogą uczynić to zadanie mniej pracochłonnym. Power Query może pokazać jakość kolumny, która zawiera liczbę wartości prawidłowych, błędów i pustych wartości w kolumnie; rozkład wartości, który pokazuje wykres wartości z ich częstotliwością występowania; oraz statystyki kolumny, które są obliczane dla każdej kolumny i obejmują — choć się do nich nie ograniczają — minimum, maksimum i liczbę pustych wartości.

Jeśli potrzebujesz więcej informacji o danych, a sam interfejs użytkownika nie wystarcza, możesz skorzystać z dwóch funkcji: Table.Schema i Table.Profile. Pierwsza z nich opisuje kolumny w tabeli, gdzie typ kolumny może być szczególnie przydatny, a druga pokazuje statystyki dla wszystkich kolumn w tabeli, a nawet pozwala Ci określić własne agregacje dla każdej kolumny.

Gdy będziesz zadowolony z jakości swoich danych, możesz zacząć wyciągać z nich wnioski. W rozdziale 12. "Podstawy analizy tekstu", nauczysz się kilku technik analizy tabel z danymi tekstowymi.

# PROGRAM PARTNERSKI — GRUPY HELION

1. ZAREJESTRUJ SIĘ 2. PREZENTUJ KSIĄŻKI 3. ZBIERAJ PROWIZJĘ

Zmień swoją stronę WWW w działający bankomat!

Dowiedz się więcej i dołącz już dzisiaj! http://program-partnerski.helion.pl

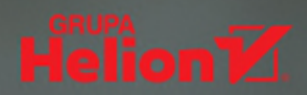

## **Power Query i Power BI**: więcej i lepiej w KRÓTSZYM CZASIE!

Czy chcesz dokonywać cudów z danymi, unikać powtarzalnej pracy i oszczędzać nawet 80 procent czasu? Zautomatyzować kopiowanie i żmudne oczyszczanie danych, aby doprowadzić je do odpowiedniego stanu? A może chcesz ze spokojem podchodzić do podejmowania racjonalnych decyzji opartych na ogromnych ilościach niejednorodnych danych?

Teraz możesz łatwo sprostać takim wyzwaniom i uzyskiwać niezwykłe rezultaty. Wystarczy, że skorzystasz z narzędzi dostępnych w Excelu i z tej książki. To zaktualizowane wydanie praktycznego przewodnika po Power Query. Pozwoli Ci opanować umiejętność efektywnego przetwarzania danych i wydobywania z nich wartościowych informacji. Dowiesz się, jak wykonywać złożone prace analityczne i jak używać procedur w języku M. Znajdziesz tu ponad 70 ćwiczeń i 200 plików, dzięki którym nauczysz się importować bezładne, rozdzielone tabele danych i automatycznie przekształcać je w ustrukturyzowane zbiory gotowe do analizy. Większość opisanych technik z łatwością zapamiętasz i użyjesz do swoich potrzeb.

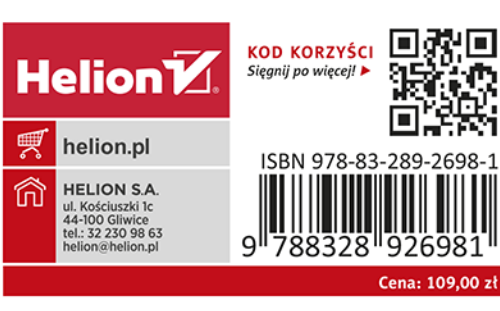

#### W książce między innymi:

- solidne podstawy pracy z narzędziem Power Query
- proste i zaawansowane techniki dekompozycji tabel
- tworzenie elastycznych procedur w języku M
- pozyskiwanie informacji z danych tekstowych i sieci społecznościowych
- profilowanie danych i poprawianie

DANIIL MASLYUK jest niezależnym konsultantem do spraw analityki biznesowej, trenerem i mówcą. Napisał wszystkie oficjalne książki przygotowujące do egzaminów Microsoft Power Bl. Otrzymał tytuł Microsoft MVP.

**GIL RAVIV** jest cenionym ekspertem w zakresie danych i sztucznej inteligencji. Otrzymał pięcioletnią nagrodę Microsoft MVP. Jest też właścicielem czterech patentów w dziedzinie sieci komputerowych, cyberbezpieczeństwa i analityki.

**Microsoft Press**